| Chromebooks:<br>Please bring your<br>Chromebook back<br>fully charged on<br>Monday. Please also<br>return the charger to<br>school.                    | Student Name:<br>Student ID/Lunch #:<br>Password:                                                                                                    | Teacher Name:<br>Grade:                                  | Sign in to GCPS<br>Use your existing Portal user ID & password<br>Student ID/ Lunch Number<br>Conserved<br>minddyyyy (birthdate)<br>Store rr -1 |
|----------------------------------------------------------------------------------------------------|----------------------------------------------------------------------------------------------------|----------------------------------------------------------|----------------------------------------------------------------------------------------------------|
| Classroom                                                                                                    | DLD Assignments can be fo<br>Announcements on the DLD<br>WINNETT COUNTY PUBLIC SU<br>My ecLASS<br>Digital Textbooks<br>For all books are listed here. Contact your teacher for other digital and<br>Universal Handwriting<br>Deguage Arts Grade 2.<br>Methematics Gr 2.<br>Methematics Gr 3.<br>Methematics Gr 3.<br>Methematics G | und on your teacher's<br>day for a video messa<br>CHOOLS | eCLASS pages. Please look in age from your teacher.                                                                                             |
| Click the waffle, it will<br>drop down all of your<br>teacher's names.<br>Click on your<br>teacher's core class.<br>1:1 Parent Support<br>Student Site | Once on the school's landing page. Click the "waffle" at the top right to find your teacher's page. Don't forget to go to your Specials teacher's page.                                                                                                    |                                                          |                                                                                                    |